## How to log in to general account in the Kitimat Lab

- 1. When the log in screen appears, select Switch User and then Other User
- 2. Enter the following details
- Username: 013SLAIS\SLAIS Student
- [Replace number with number of work station]

There is no password; just hit Enter

## How to locate I: drive files

- 1. When the log in screen appears, select Switch User and then Other User
- 2. Enter in student username and password

## 3. Click Start > Computer

4. Click the following to access your saved files:

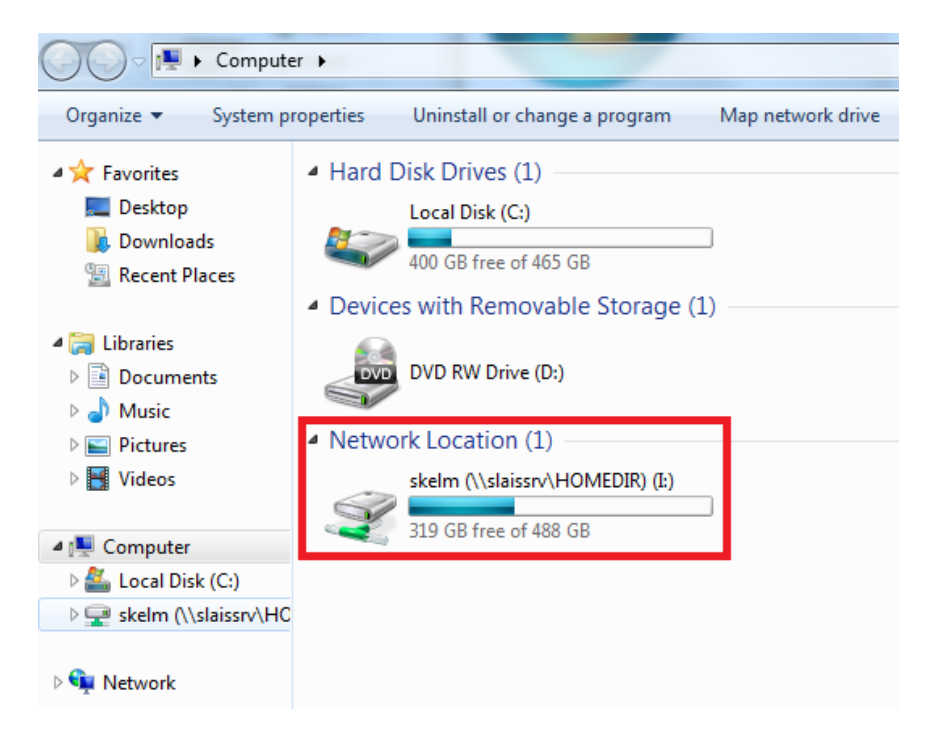